# **P-CARD PROTECTION**

### WHAT TO DO WHEN YOU HAVE .....

### A Lost/Stolen P-Card

- 1. Call Bank of America immediately at 1-877-451-4602 to cancel the card and get a replacement card.
- 2. Notify the P-Card Administrator at x5837 or via email at bamartin@wpi.edu to cancel your card.

#### **Disputes Regarding P-Card Charges**

- 1. Call the Vendor first to resolve the issue. If not resolved, call Bank of America at 1-877-451-4602 and dispute the charge within 60 days.
- 2. Notify the P-Card Administrator via email.

### Fraud

- 1. If you see charges that you didn't make, you need to call Bank of America immediately at 1-877-451-4602 to cancel the card and report the fraud.
- 2. Notify the P-Card Administrator via email to internally cancel the card and check for any fraudulent charges.

### **International Travel**

Cardholder must notify Bank of America Fraud Department at 1-877-451-4602 when traveling out of the country so that your card will not be suspended during travel if unusual charges are noted.

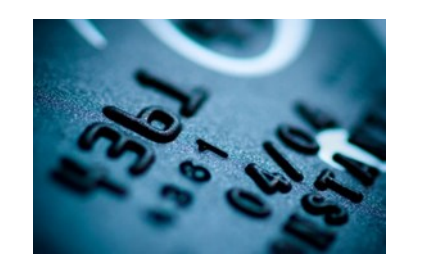

### **Keep Your Card Safe**

Your card should be kept in a locked, safe location.

| Frequently Used Account Nun | nbers |
|-----------------------------|-------|
| Supplies                    | 7111  |
| rial Supplies               | 7112  |
| Supplies                    | 7115  |
| uter Supplies               | 7116  |
| pplies                      | 7117  |
| m Expense                   | 7118  |
| 10                          | 7121  |

Office

| Janitorial Supplies                  | 7112  |
|--------------------------------------|-------|
| Event Supplies                       | 7115  |
| Computer Supplies                    | 7116  |
| Lab Supplies                         | 7117  |
| Uniform Expense                      | 7118  |
| Postage                              | 7131  |
| Express Mail                         | 7132  |
| Stationary                           | 7151  |
| Printing                             | 7152  |
| Equipment <\$5,000 per item          |       |
| General Equipment                    | 71810 |
| Lab Equipment                        | 71820 |
| Furniture & Fixtures                 | 71830 |
| Office Equipment                     | 71840 |
| Athletic Equipment                   | 71850 |
| Computers, Media, IT Equipment       | 71860 |
| Software                             | 71865 |
| Equipment >\$5,000 per item          |       |
| General Equipment                    | 79310 |
| Lab Equipment                        | 79320 |
| Furniture & Fixtures                 | 79330 |
| Office Equipment                     | 79340 |
| Athletic Equipment                   | 79350 |
| Computers, Media, IT Equipment       | 79360 |
| Software                             | 79365 |
| Research Equipment >\$5,000 per item |       |
| Lab Equipment                        | 79400 |
| Computer Equipment                   | 79401 |
| Computer Software                    | 79402 |
| Travel & Related Expenses            |       |
| Travel - Domestic                    | 7311  |
| Travel - Foreign                     | 7312  |
| Lodging                              | 7316  |
| Unallowable Costs                    | 7319  |
| Meetings & Conferences               | 7321  |
| Food                                 | 7325  |

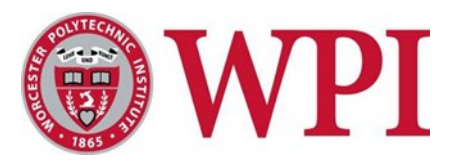

# **Corporate Purchasing Card**

# **Quick Reference Guide** for Using Works

P-Card Program Administrator Brenda Martin Phone: 1-508-831-5837 Fax: 1-508-831-5064 Email: bamartin@wpi.edu

# Controller

Charlene Bellows Phone: 1-508-831-5577 Fax: 1-508-831-5064 Email: cbellows@wpi.edu

#### **Bank of America**

Fraud Department: 1-877-451-4602 Help with Works: 1-888-589-3473 Customer Service: 1-888-449-2273 Copies of Statements: 1-888-449-2273 Foreign Travel Notification: 1-877-451-4602

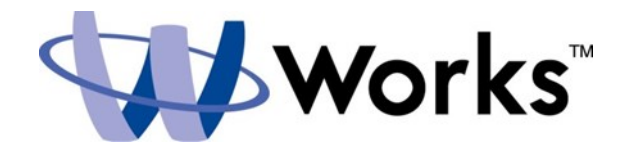

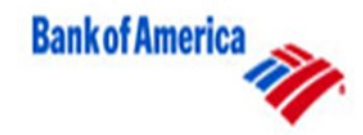

### Logon to Works

- 1. Enter the following URL in your address bar: payment2.works.com
- 2. Enter your logon credentials:
  - WPI E-mail
  - Username (WPI username)
  - Password
  - You can reset your password by clicking Forgot Your Password?

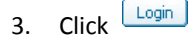

# **Reconciling and Allocating Transactions**

 Click a transaction in the upper section to view details in the lower section. Click the Allocation tab.

| General Allocation Purch    | se Detail        | Signoff History | Dispute   |        |  |
|-----------------------------|------------------|-----------------|-----------|--------|--|
| Bank Transaction            | <b>P</b> 1 24435 | 14211400400602  | 7171 Come | mentsi |  |
| Purchase I                  | DI S0051         | 29871           | None      |        |  |
| CRI Reference               | e: 10486         | 9496            |           |        |  |
| Referen                     | ei 🦳             |                 |           |        |  |
| Tax Stat                    | s: Sales         | Tax included +  |           |        |  |
| Taxable Tot                 | al: \$3.84       |                 |           |        |  |
| Sales Tax Tot               | ali \$0.00       |                 |           |        |  |
| Manually Adjust Taxable Tot | ala 🖂            |                 |           |        |  |
| Use Tax Tot                 | at: \$0.00       |                 |           |        |  |
| Vendor I                    | Di 23393         | 6700130000      |           |        |  |
| Vendor Addre                | s: MA, 0         | 2301            |           |        |  |
| Shipping ZI                 | Pi 01609         |                 |           |        |  |

## Check the box on the line you wish to allocate and click Add / Edit

| ard: Brenda | Martin Martin, Brenda   |                          |              |         |        |          |   |
|-------------|-------------------------|--------------------------|--------------|---------|--------|----------|---|
| General 4   | Allocation Purchase Det | ail Signoff History Vend | or Detail Di | spute   |        |          |   |
| 1           | Description +           | Category >               | Note +       | Price + | Tax +  | Amount > | C |
| W.B. M/     | SON CO INC Purchase     | Unspecified              |              | \$3.84  | \$0.00 | \$3.84   |   |
|             |                         |                          |              |         |        |          |   |
|             |                         |                          |              |         |        |          |   |

2. Enter the item purchased in the description box and add FOAPAL. The description entered will feed into the document text in Banner. Please include quantity of items purchased or number of attendees.

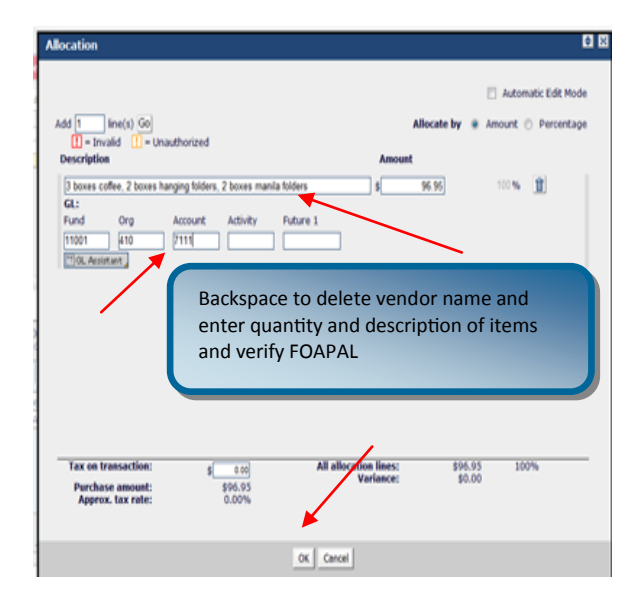

- Add lines, if needed, and choose to allocate by percentage or amount. Verify FOAPAL After any changes, click OK.
- To submit the transaction to your Manager for review, click sign off Comments are optional.

| TXN001290<br>Card: Bren | XN00129038 03/03/2014 Vendor: WB MASON<br>And: Brenda Martin, Martin, Brenda |            |         |                 |               |         |                                                                          |   |  |
|-------------------------|------------------------------------------------------------------------------|------------|---------|-----------------|---------------|---------|--------------------------------------------------------------------------|---|--|
| <u>∦</u> General        | Allocation                                                                   | Purchase   | Detail  | Signoff History | Vendor Detail | Dispute |                                                                          |   |  |
|                         | Bank Trans                                                                   | saction #: | 24121   | 57406156293556  | 6474          | Con     | nments:                                                                  |   |  |
|                         | Pur                                                                          | chase ID:  | 56293   | 556647          |               | Bre     | nda Martin 03/06/2014                                                    |   |  |
|                         | CRI R                                                                        | eference:  | 116721  | 1269            | <             | Sign    | ned Off: 3 boxes coffee, 2 boxes hanging folders, 2 boxes manila folders | > |  |
|                         | R                                                                            | eference:  |         |                 |               |         |                                                                          |   |  |
|                         | Ta                                                                           | ax Status: | Sales 1 | ax Included     |               |         |                                                                          |   |  |
|                         |                                                                              |            |         |                 |               |         |                                                                          |   |  |

These comments do not transfer over to Banner.

### **Manager Reviewing Transactions**

- Logon to Works and either click the "Sign Off" task link on your home page, or choose "Transactions Requiring Sign Off" in the Manager section of the Left Navigation bar.
- 2. Click a transaction in the upper section to view the detail in the lower section.
- 3. The Allocation tab will include the description of items purchased if entered by the cardholder.
- 4. To approve the transaction, click
  - The "Table" option can be used to approve multiple transactions

Sign Off

### **Transactions for Grants**

| XN00124602 01/09/2014 Vendor: DMI DELL CORP BUS<br>Iard: Glenn Gaudette Gaudette, Glenn |             |          |              |                     |                   |  |  |  |  |  |
|-----------------------------------------------------------------------------------------|-------------|----------|--------------|---------------------|-------------------|--|--|--|--|--|
| General Allocation Purchase Detail Signoff History Vendor Detail Dispute                |             |          |              |                     |                   |  |  |  |  |  |
| Purchase Detail                                                                         |             |          |              |                     |                   |  |  |  |  |  |
| Description                                                                             | Unit amount | Quantity | lotal amount | Item Commodity Code | Item Product Code |  |  |  |  |  |
| XPS 8700 PCE                                                                            | \$580.40    | . 1      | \$580.40     | 206                 | 210-AACE          |  |  |  |  |  |
| Premium Phone Support, Ini PCE                                                          | \$70.00     | 1        | \$70.00      | 206                 | 954-1820          |  |  |  |  |  |
| McAfee LiveSafe 12 Month S PCE \$35.59 1 \$35.59 206 461-AAAN                           |             |          |              |                     |                   |  |  |  |  |  |

If a description of the purchase is not provided under Purchase Detail as shown above, a receipt for the transaction must be forwarded to Sponsored Research Accounting (20 Trowbridge).

Please contact Heather Bilotta at 508-831-5422 or hbilotta@wpi.edu with any questions.